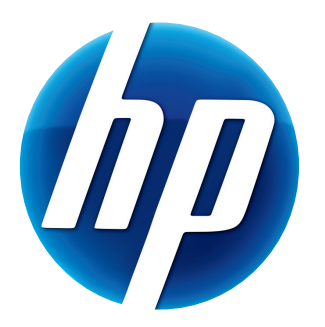

# HP 網路攝影機 HD 使用手册

© Copyright 2012 Hewlett-Packard Development Company, L.P.

Microsoft、Windows 以及 Windows Vista 為 Microsoft Corporation 在美國的註冊商標。

AMD 及 Athlon 爲 Advanced Micro Devices, Inc. 的商標。

Intel 及 Pentium 是 Intel Corporation 在美國和或其他國家 / 地區的商標。

此處所包含之資訊可隨時更改,恕不另行通知。HP產品和服務的唯一擔保列於隨產品和服務所附的明示保證聲明中。本文件的任何部分都不可構成任何額外的擔保。HP對於本文件在技術上或編輯上的錯誤或 疏失不負擔任何責任。

第一版: 2012 年 2 月

文件編號: 672780-AB1

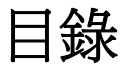

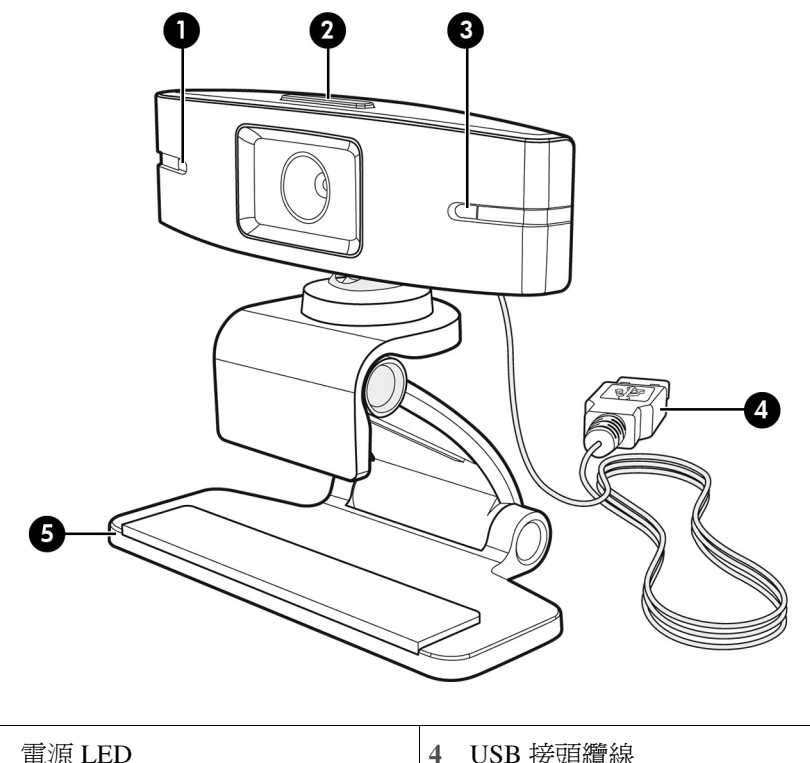

恭喜您購買 HP 網路攝影機。此網路攝影機包括下列功能:

| 1 | 電源 LED         | 4 | USB 接頭纜線  |
|---|----------------|---|-----------|
| 2 | HP 網路攝影機控制中心按鈕 | 5 | 可調式固定夾/支架 |
| 3 | 內建麥克風          |   |           |

請參閱產品標籤取得 HP 產品型號與序號。

若本使用手冊或「說明及支援中心」提供的資訊無法解決您的問題,請聯絡 HP 客戶服務中心。如需聯絡美國境內產品支援中心,請造訪 http://www.hp.com/go/contactHP。如需聯絡全球產品支援中心,請造訪 http://welcome.hp.com/country/us/en/wwcontact\_us.html。

軟體簡介

網路攝影機隨附的 CD 包括下列軟體:

- 網路攝影機驅動程式 讓網路攝影機發揮最佳效能。
- 視訊通話快速啓動 幫助您設定聊天應用程式以使用網路攝影機與好友暢談。
- 視訊/相片擷取程式。

■ HP 網路攝影機控制中心 – 可讓您從桌上電腦的單一位置存取所有網路攝影機功能。 您可以從下列網址下載網路攝影機軟體:www.hp.com/support。

## 系統需求

HP 網路攝影機 HD 可以錄製高達 720p 解析度 30 fps 的影片。若要搭配隨附的軟體來使用網路攝影機,您的電腦至少必須符合下列系統需求:

- Windows<sup>®</sup> XP、Windows Vista<sup>®</sup> 或 Windows 7
- 2.4 GHz 的 Intel<sup>®</sup> Pentium 4 或 AMD Athlon 同級或更快的處理器;建議使用 1.6-GHz Dual Core
- 建議使用1GBRAM(最小容量);2GBRAM
- 硬碟需要 230 MB 可用的空間,以供安裝程式使用
- DVD/CD-ROM 光碟機
- USB 2.0 高速連接埠

#### 品質與效能

下列因素會影響影像品質與影片效能:

- 拍攝目標的亮度
- 網路攝影機的解析度設定
- 電腦效能
- 網際網路連線的頻寬,特別是針對線上聊天

如果您的視訊畫面突然變慢或不穩定,或有色彩黯淡的情況,請嘗試在鏡頭拍攝的範圍外加上一盞小燈。這樣可以打亮網路攝影機的拍攝範圍,有助於提供更生動的視訊與準確的色彩。

安裝

若要在電腦上安裝網路攝影機軟體:

- 1 在光碟機中放入 HP 網路攝影機控制中心光碟。接著會載入「安裝精靈」,然後顯示「歡迎」畫面。
- 2 按一下[下一步]繼續執行。
- 3 請閱讀「使用者授權合約」。如果您接受合約中的條款,選擇[我接受授權合約中的條款],然後按一下[下一步]以繼續進行安裝。
- 4 您可以指定軟體安裝的位置,或是按一下[下一步]將軟體安裝到程式建議的資料夾中。
- 5 按一下[安裝]開始安裝。
- 6 安裝完畢後按一下[**完成**]。

# 使用 HP 網路攝影機控制中心

您可以從電腦桌面提供使用的「HP網路攝影機控制中心」 🗫 存取 HP網路攝影機隨附的所有軟體公用程式。

按一下 [功能]圖示 ≥ 來存取網路攝影機公用程式。

[啓動視訊通話] 🛒 – 啓動視訊通話程式。

[錄影或拍照] 🂱 – 拍攝影片或靜態相片。

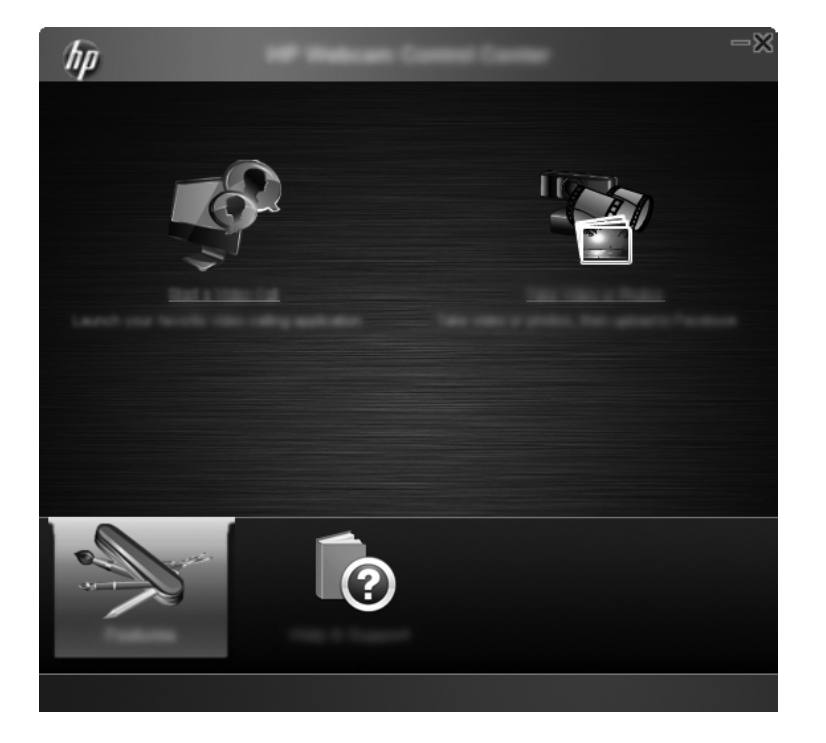

# 啓動視訊通話

您可以啓動已安裝的視訊聊天程式,以及安裝常用的視訊聊天程式。支援的視訊聊天程式 包括:

- Google<sup>TM</sup> Video Chat
- Skype
- Windows<sup>®</sup> Live Messenger
- Yahoo! Messenger
- AOL Instant Messenger (AIM)
- HP MyRoom
- 1 若要啓動視訊通話,請在 Windows 桌面上的 [HP 網路攝影機控制中心] 💑 圖示上連 按兩下,接著按一下 [已安裝的視訊聊天軟體] 💽。系統這時會顯示所有支援、目前 已安裝的視訊聊天程式。
- 2 請選擇您要使用的程式。這時該程式啓動。
- 3 若要安裝視訊聊天程式,請按一下[**下載並安裝**] 🛃。系統這時會顯示所有支援、但 目前尚未安裝的視訊聊天程式。
- 4 請選擇您要使用的程式。這時該程式會從您的預設網頁瀏覽器中開啓。

# 錄影或擷取靜態相片

若要拍攝影片或相片:

1 連按兩下 Windows 桌面上的 [HP 網路攝影機控制中心] 🗫 圖示,然後按一下 [拍攝 影片或相片] 🍄。 2 若有必要,請按一下[選取網路攝影機],接著選取要使用的網路攝影機。

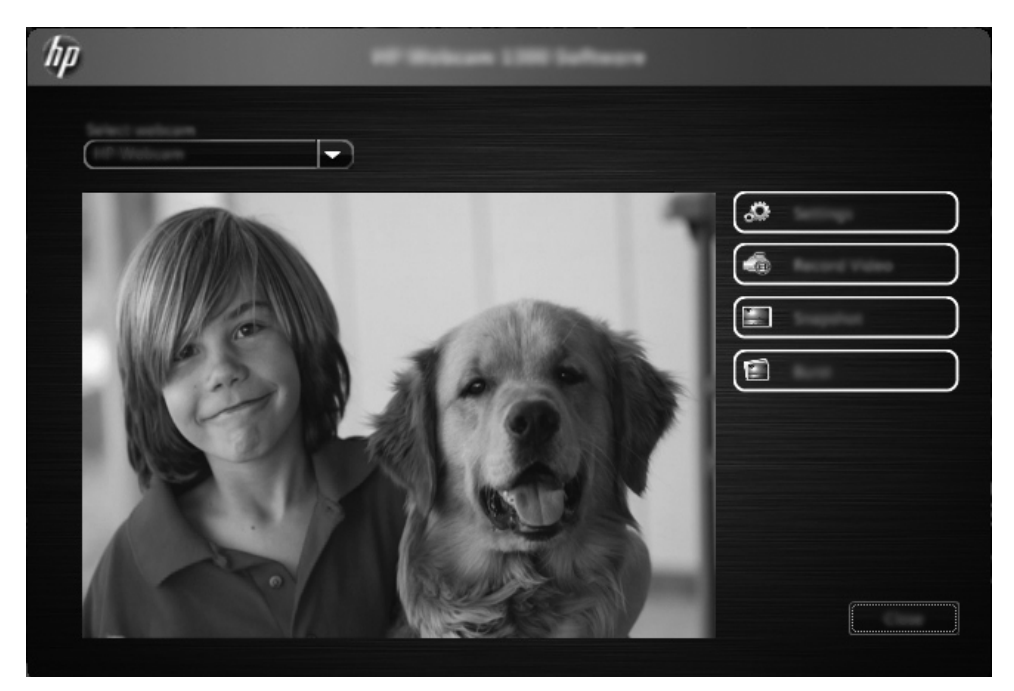

3 若要配置網路攝影機設定,請按一下[設定]。

| hp                                                                                                    | Settings |  |
|----------------------------------------------------------------------------------------------------|----------|--|
| Contraction of the second second |          |  |
| Image Settings<br>Image S<br>Character<br>Internet                                                                                                    |          |  |
| Facebook Series<br>Frank Se                                                                                                    |          |  |
|                                                                                                    |          |  |

#### 視訊設定

- 視訊路徑 視訊儲存位置的路徑。您可以使用預設位置或瀏覽到其他位置。
- 選取音訊裝置 選取要配合網路攝影機來錄音的裝置。為了達到最佳效果,請選擇內建於網路攝影機的麥克風。
- 選取視訊格式 選取視訊錄製時所用的格式。可選擇 avi 或 wmv 格式。
- 解析度 選取視訊擷取時所用的解析度。解析度越高的影像品質越好,但是需要用到越多記憶體。
- 預先選取錄製時間-選取此對話方塊,設定網路攝影機要進行錄影的時間長度。清除此對話方塊,便可指定由您手動停止錄影。預設是清除選取狀態。

影像設定

- 影像路徑 影像儲存位置的路徑。您可以使用預設位置或瀏覽到其他位置。
- **影像連拍數** 選取「連拍」模式操作時要擷取的連續靜態影像張數。您可以設定 連拍2到9張影像。
- **影像連拍間隔** 選取「連拍」模式操作時每張影像拍攝間隔的時間長度。

Facebook 設定 – 請輸入您的 Facebook 帳戶認證。

按一下[進階設定]按鈕來存取標準的 Windows 網路攝影機設定,並從其中設定各種 不同的網路攝影機視訊設定,包括亮度、對比度、色調和頻率。若要手動調整設定, 請拖曳滑桿來調整設定。若要讓網路攝影機自動偵測設定,請選取[自動]核取方塊為 設定值。

注意事項:請確定已在[進階設定]中根據您所在國家/地區的電源標準設定了[電源 頻率(防抖動)]。可選擇設定成50Hz或60Hz。設定若不正確,可能會導致影像出現 線條干擾。

- 4 若要立刻開始錄影並同時在螢幕上顯示影片,請按一下[錄製視訊]。完成視訊錄製之後,視訊擷取視窗就會顯示。您可以使用下列按鈕來儲存視訊,上傳視訊到 Facebook,或是刪除視訊:
  - 儲存此視訊檔案 瀏覽到資料夾並接著儲存視訊檔案。
  - 將此視訊上傳到 Facebook 登入 Facebook 並上傳視訊檔案。
  - **捨棄此視訊** 刪除目前的視訊檔案,並接著返回主視窗。
- 5 若要擷取靜態影像,請按一下[快照]。這個預覽視窗會提供倒數計時,直到開始拍攝,接著網路攝影機拍攝擷取單張影像。您可以使用下列按鈕來儲存影像,上傳影像到Facebook,或是刪除影像:
  - 儲存此影像檔案 瀏覽到資料夾並接著儲存影像檔案。
  - 將此影像上傳到 Facebook 登入 Facebook 並上傳影像檔案。
  - **捨棄此影像**-刪除目前的影像檔案,並接著返回主視窗。

- 6 若要快速連續擷取多張靜態相片,請按一下[**連拍**]。這個預覽視窗會提供倒數計時, 直到開始拍攝,接著網路攝影機開始連拍擷取影像。您可以使用下列按鈕來儲存影像, 上傳影像到 Facebook,或是刪除影像:
  - 儲存這些影像檔案 瀏覽到資料夾並接著儲存影像檔案。
  - 將這些影像上傳到 Facebook 登入 Facebook 並上傳影像檔案。
  - **捨棄這些影像** 刪除目前的影像檔案,並接著返回主視窗。

## 疑難排解

| 問題              | 解決方法                                                                                                    |
|-----------------|----------------------------------------------------------------------------------------------------|
| 視訊品質不良。         | 許多因素會影響視訊品質,包括光線強弱,電腦處理器速度和記憶體大小以及<br>網際網路連線速度。如果視訊品質不良,請嘗試降低解析度設定。若要變更解<br>析度:                                         |
|                 | 1 連按兩下 Windows 桌面上的 [HP 網路攝影機控制中心 ] 👼 圖示。                                                                               |
|                 | 2 按一下 [拍攝影片或相片 ] 🌄, 接著按一下 [設定]。                                                                                         |
|                 | 3 從[解析度]清單中選取較低的值。                                                                                                    |
| 影像中出現線條干擾。      | 1 連按兩下 Windows 桌面上的 [HP 網路攝影機控制中心] 🛺 圖示。                                                                                |
|                 | 2 按一下 [ 拍攝影片或相片 ] 🏞。                                                                                                    |
|                 | 3 按一下[設定],接著按一下[進階設定]。                                                                                                  |
|                 | 4 將 [ <b>電源頻率(防抖動)]</b> 設定變更成您所在國家 / 地區的適用值:60Hz 或<br>50Hz。如此線條應該就會消失。                                                  |
| 我的網路攝影機無法與 IM 應 | 1 連按兩下 Windows 桌面上的 [HP 網路攝影機控制中心] 麺 圖示。                                                                                |
|                 | 2 按一下 [ <b>啓動視訊通話 ] 🕎</b> 。                                                                                             |
|                 | 3 如果您已經設定所有的 IM 應用程式,請在您的 IM 應用程式中選取不同的<br>視訊裝置。請參閱 IM 程式所附文件,取得詳細資訊。                                                   |
| 網路攝影機按鈕無法正常運作。  | 請在工作列最右邊的通知區域中尋找 [HP Button Manager] 圖示。如果未顯示<br>[HP Button Manager] 圖示,則開啓[開始]功能表,並按一下 [HP Button<br>Manager] 重新啓動該程式。 |

| 問題                              | 解決方法                                                                                                    |  |  |  |
|---------------------------------|----------------------------------------------------------------------------------------------------|--|--|--|
| 喇叭出現回音或嗡嗡的迴授聲。                  | 於 Windows XP 電腦上:                                                                                              |  |  |  |
|                                 | 1 按一下[ <b>開始]&gt;[控制台]&gt;[聲音及音訊裝置]</b> 。                                                                      |  |  |  |
|                                 | 2 按一下[ <b>音訊</b> ]標籤。                                                                                          |  |  |  |
|                                 | 3 在[音效播放]下,按一下[音量],並拖曳[音量控制]滑桿調整喇叭音量。                                                                          |  |  |  |
|                                 | 4 在[音效錄音]下,按一下[音量],並拖曳[麥克風]滑桿調整麥克風音量。                                                                          |  |  |  |
|                                 | 於 Windows Vista 電腦或 Windows 7 電腦( 大型圖示或小型圖示檢視 ) 上:                                                             |  |  |  |
|                                 | 1 開啓 [開始] 功能表,然後按一下 [控制台] > [音效]。                                                                              |  |  |  |
|                                 | 2 按一下[ <b>播放]</b> 標籤。                                                                                          |  |  |  |
|                                 | 3 選取正在使用的 [喇叭],然後按一下 [內容]。                                                                                     |  |  |  |
|                                 | 4 按一下[ <b>等級</b> ]標籤,然後拖曳滑桿調整輸出等級。                                                                             |  |  |  |
|                                 | 5 按一下[ <b>錄製</b> ]標籤。                                                                                          |  |  |  |
|                                 | 6 選取正在使用的麥克風,然後按一下[ <b>內容</b> ]。                                                                               |  |  |  |
|                                 | 7 按一下 [ 等級 ] 標籤,然後拖曳滑桿調整輸出等級。                                                                                  |  |  |  |
| 無法搭配 Skype 使用網路攝                | 1 檢查 Skype 是否有更新並確認已安裝最新版本。                                                                                    |  |  |  |
| 影機。                             | 2 檢查 [音訊設定]中的麥克風設定,以及 [視訊設定]中的網路攝影機設定。<br>設定應為 [USB 視訊裝置] (Windows XP)或 [HP 網路攝影機 (Windows Vista 或 Windows 7)。 |  |  |  |
| 執行 Skype 時看到靜止的空白<br>畫面。        | 撥號之後,請確認視訊裝置設定為 <b>[USB 視訊裝置 ]</b> (Windows XP)或 <b>[HP 網</b><br>路攝影機 ](Windows Vista 或 Windows 7)。            |  |  |  |
| 無法搭配 Skype 使用網路攝影               | 1 在功能表列選取[通話]>[音效設定]。                                                                                          |  |  |  |
| 機麥克風。                           | <ul> <li>確定麥克風裝置已設定為 [USB 視訊裝置] (Windows XP) 或 [HP 網路攝影機 (Windows Vista 或 Windows 7)。</li> </ul>               |  |  |  |
|                                 | 3 將 [麥克風音量]滑桿往 [高]的位置拖曳,即可增加音量。                                                                                |  |  |  |
|                                 | 4 按一下[ <b>儲存</b> ]。重新撥打電話。                                                                                     |  |  |  |
| 我有一個以上的 USB 視訊裝<br>置選項。應該使用哪一個? | 您的電腦上連接了多個視訊裝置。嘗試選取每個選項,然後試著使用網路攝影機。如果網路攝影機可以運作,表示您找到正確的選項。如果網路攝影機無法運作,請再嘗試其他選項,直到找到網路攝影機的正確選項為止。              |  |  |  |